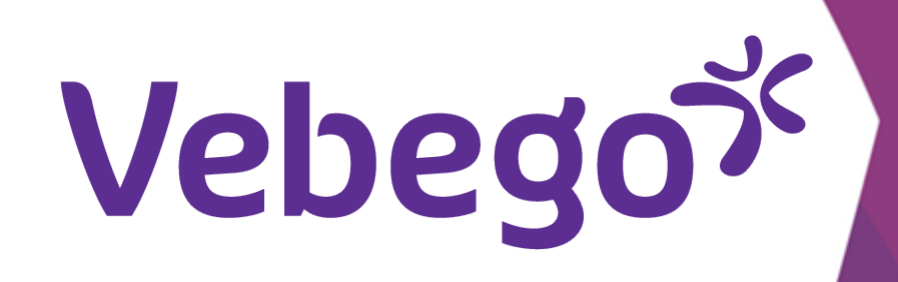

# Bilgisayarınızda veya dizüstü bilgisayarınızda MyAFAS'ta **Oturum açın** Giriş yapmak istiyorsanız ne yapmalısınız?

Neye ihtiyacınız var? - Cep telefonu et bilgisayar veya dizüstü bilgisayar.

# **Oturum Aç** 1

- <u>www.afasonline.nl</u> adresine gidin
- 1. Kendi posta adresinizi girin ve 'Sonraki' ögesine tıklayın.

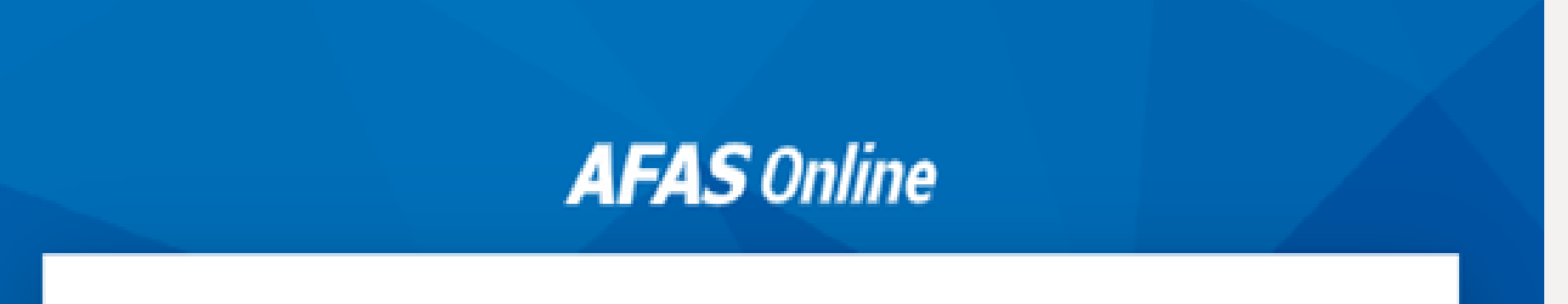

Parolanızı girin ve 'Sonraki' ögesine tıklayın.

Inloggen bij AFAS Online HELP Vul hier je e-mailadres in. E-mailadres Volgende

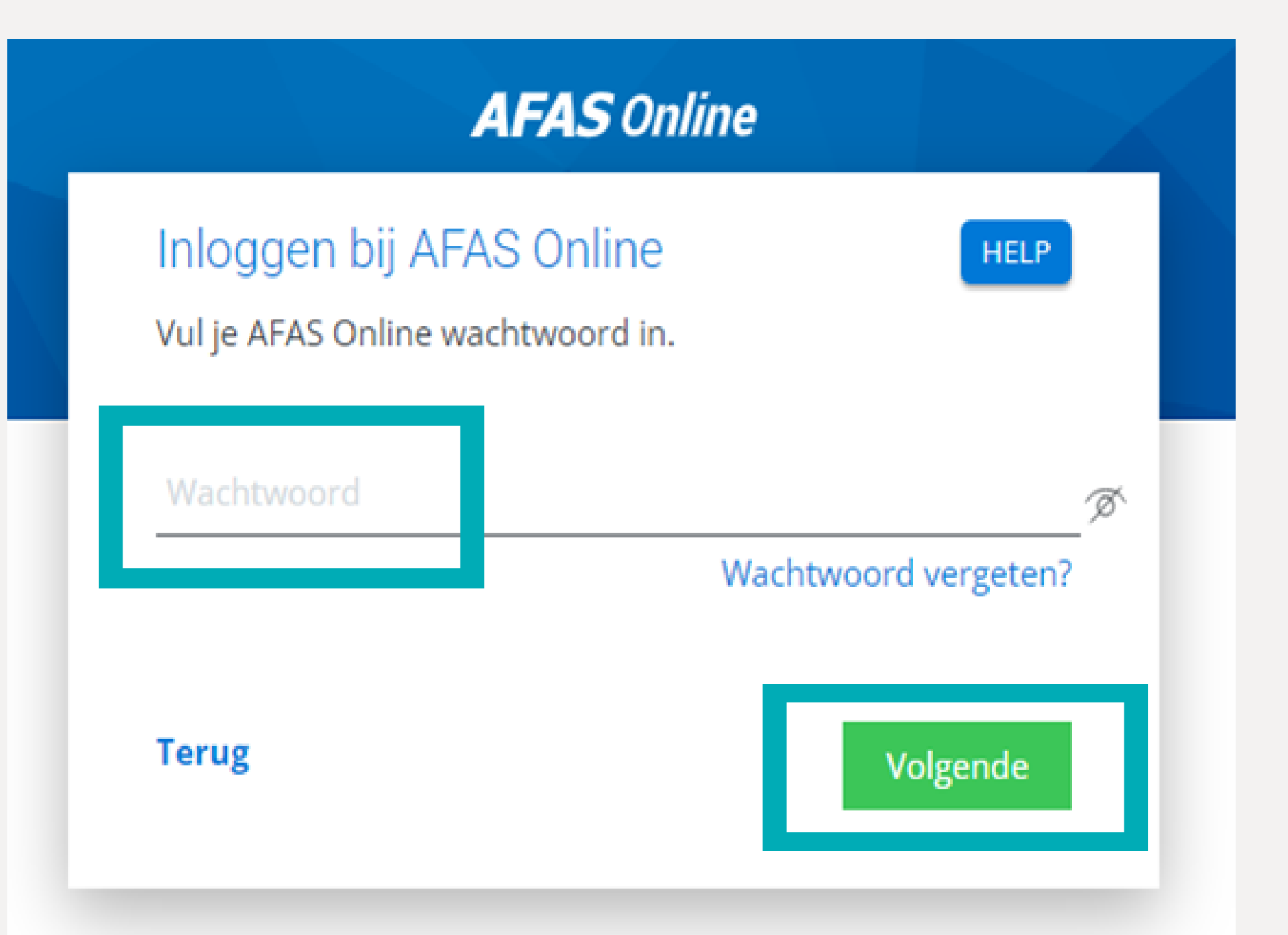

|   | Aşağıdaki ekranı göreceksiniz.               |
|---|----------------------------------------------|
| • | Telefonunuzda AFAS Pocket uygulamasını açın. |

Yeşil onay işaretine dokunun.

AFAS Online

# Inloggen bij AFAS Online

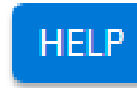

Dubbele controle! Pak je telefoon en geef via AFAS Pocket toestemming om in te loggen.

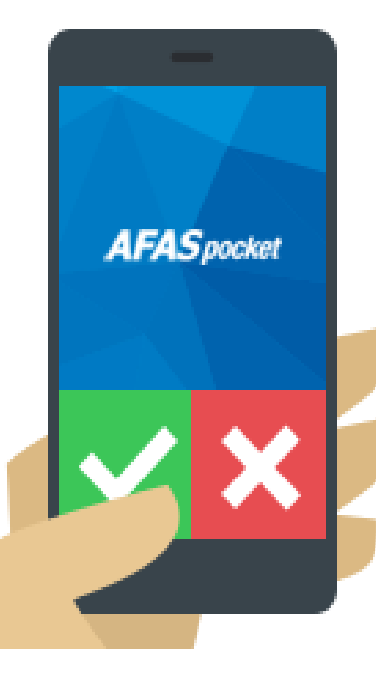

## Vertrouw dit apparaat 7 dagen

### Geen melding ontvangen?

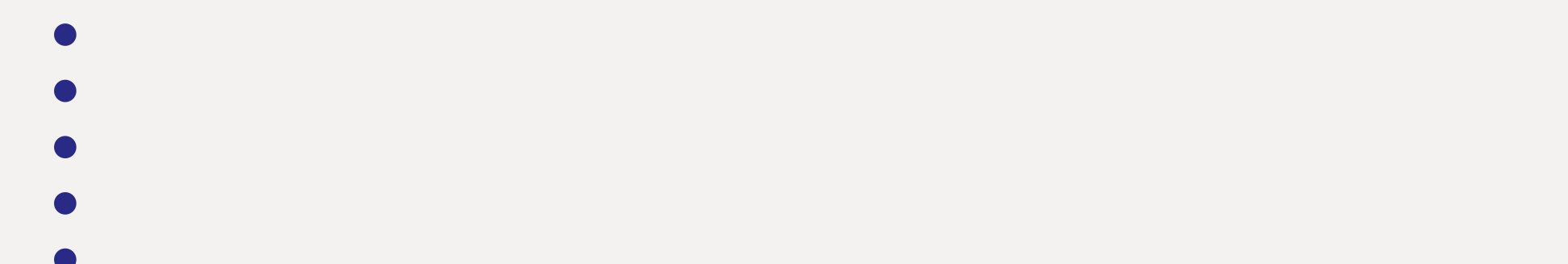

- MyAFAS'ta oturum açacaksınız ve bilgisayarınızda aşağıdaki ekranı göreceksiniz:

- InSite ögesine tıklayın.

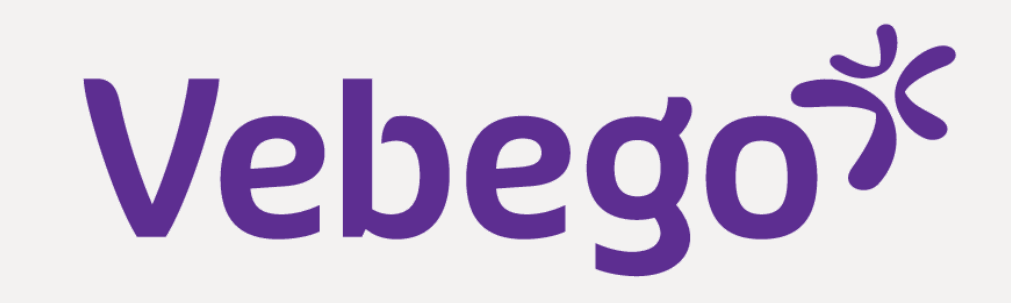

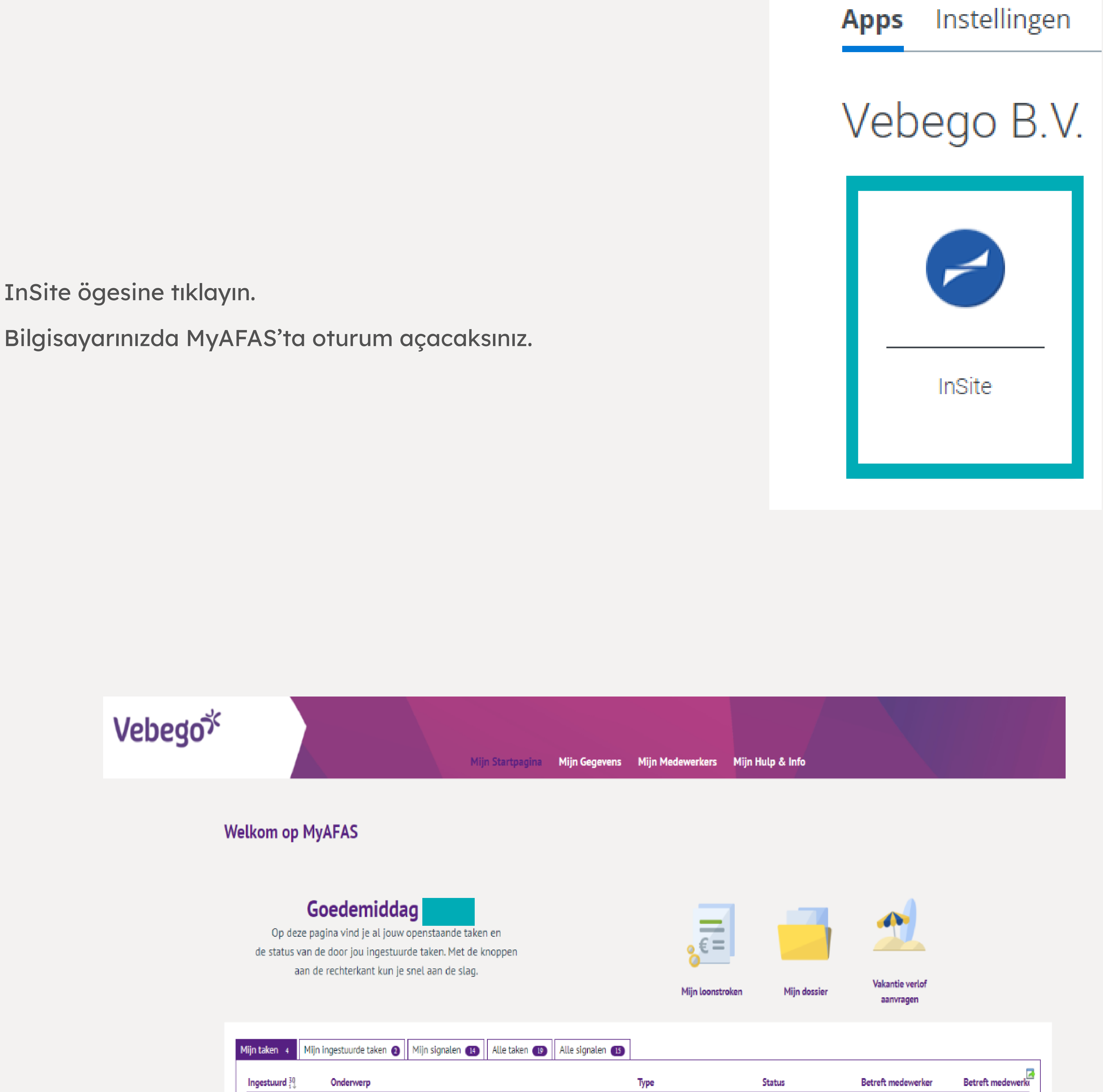

| 01-11-2022 10:16 |  | Sollicitant indienst (Profit)            | Akkoord         |  |  |
|------------------|--|------------------------------------------|-----------------|--|--|
| 31-10-2022 14:40 |  | Contractverlenging (Profit)              | Ondertekend     |  |  |
| 20-10-2022 13:16 |  | Contractverlenging (Profit)              | Afgehandeld     |  |  |
| 04-10-2022 10:20 |  | Beoordelen aflopend contract<br>(Profit) | Ter beoordeling |  |  |
|                  |  |                                          |                 |  |  |
|                  |  |                                          |                 |  |  |
|                  |  |                                          |                 |  |  |
|                  |  |                                          |                 |  |  |
|                  |  |                                          |                 |  |  |
|                  |  |                                          |                 |  |  |
|                  |  |                                          |                 |  |  |
|                  |  |                                          |                 |  |  |
|                  |  |                                          |                 |  |  |

T

- - Done